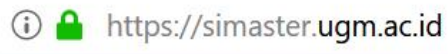

## ••• 🗵 🏠 🔍 Search

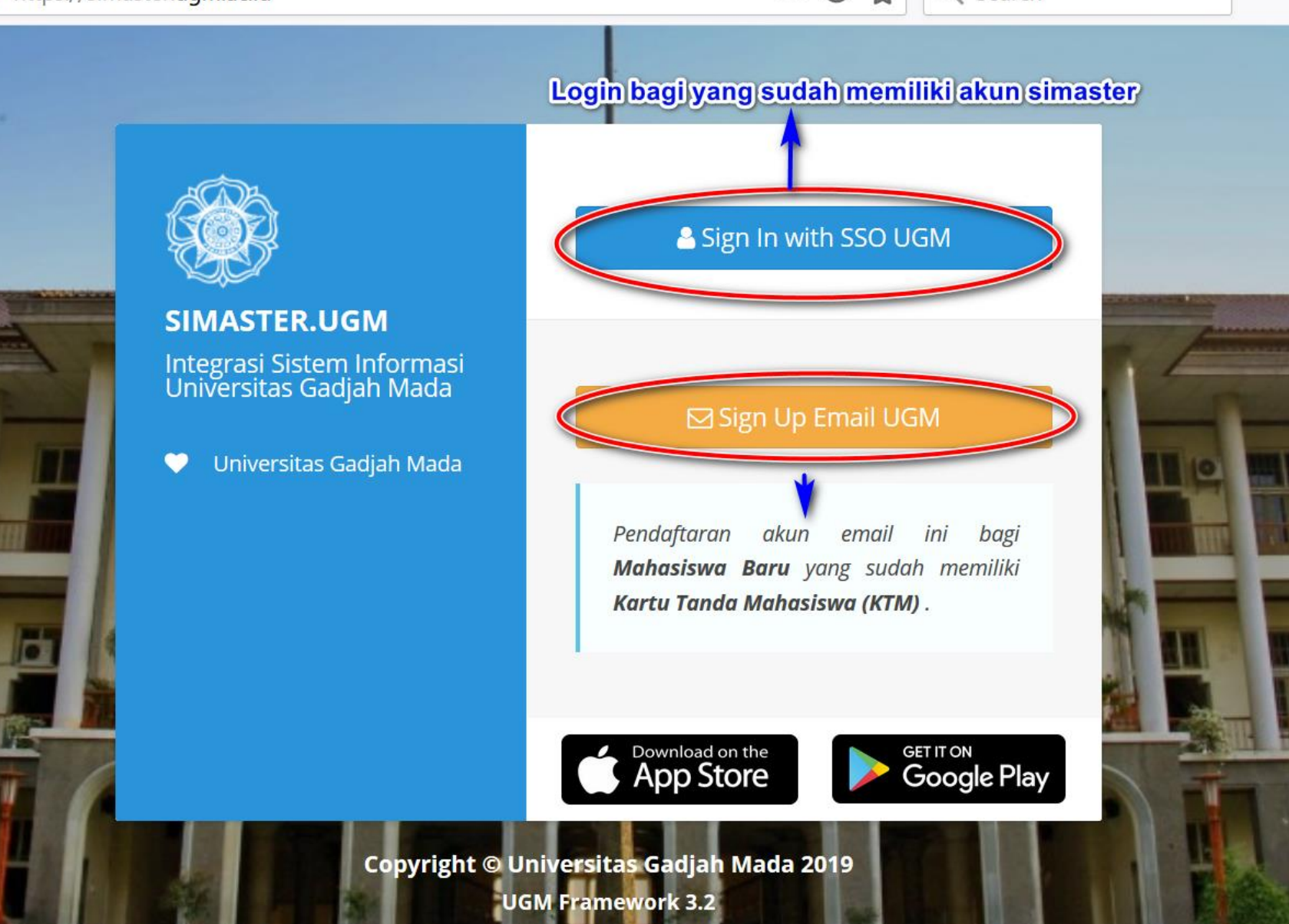

Open
<u>https://simaster.ugm.ac.id</u>
Click Sign In with SSO
UGM

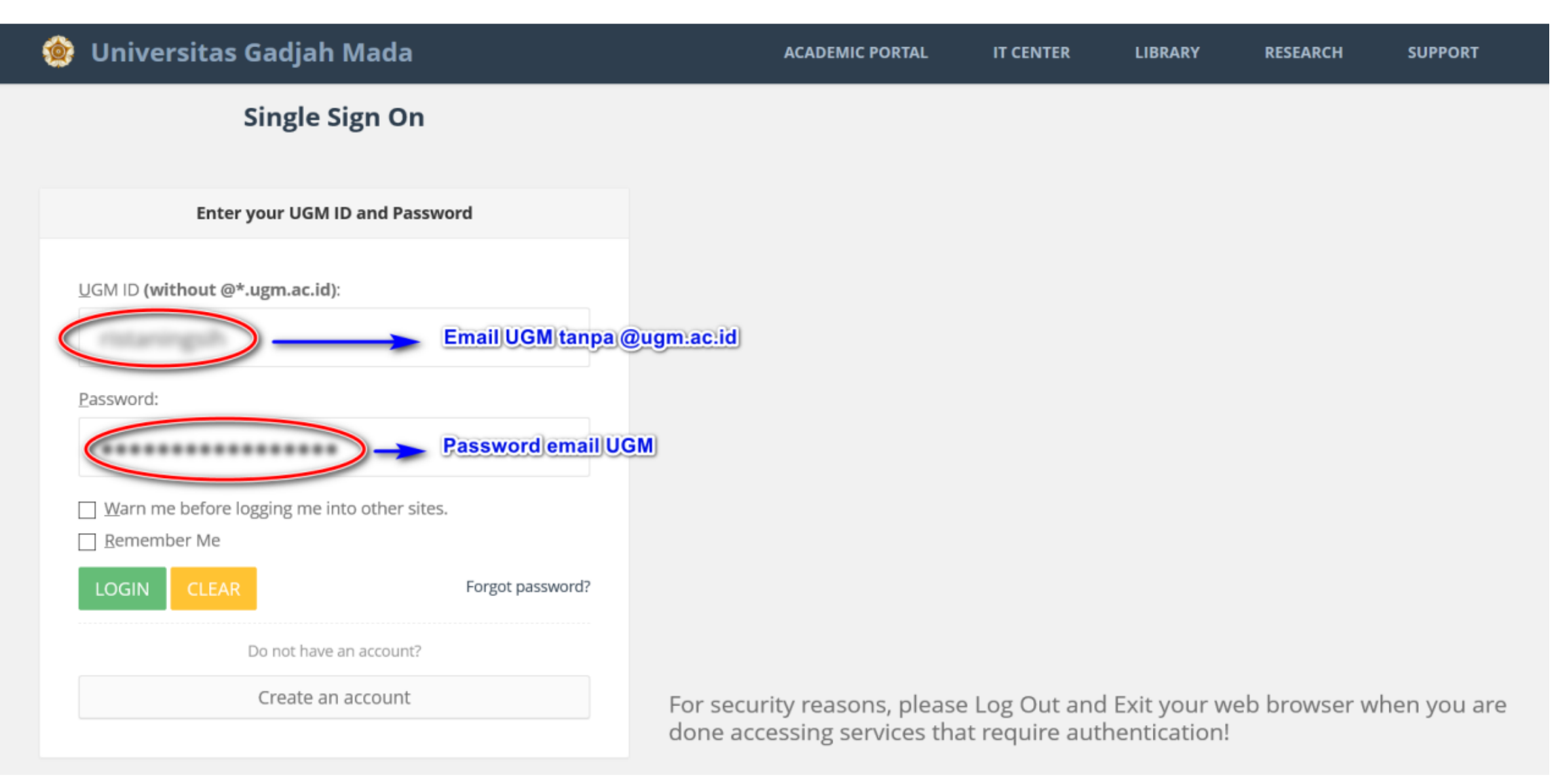

- Fill out the first row with your email without the ".ugm.ac.id". E.g. my email is <u>alyapuspita@mail.ugm.ac.id</u> thus I only need to put "alyapuspita".
- Fill out the second row with your password.

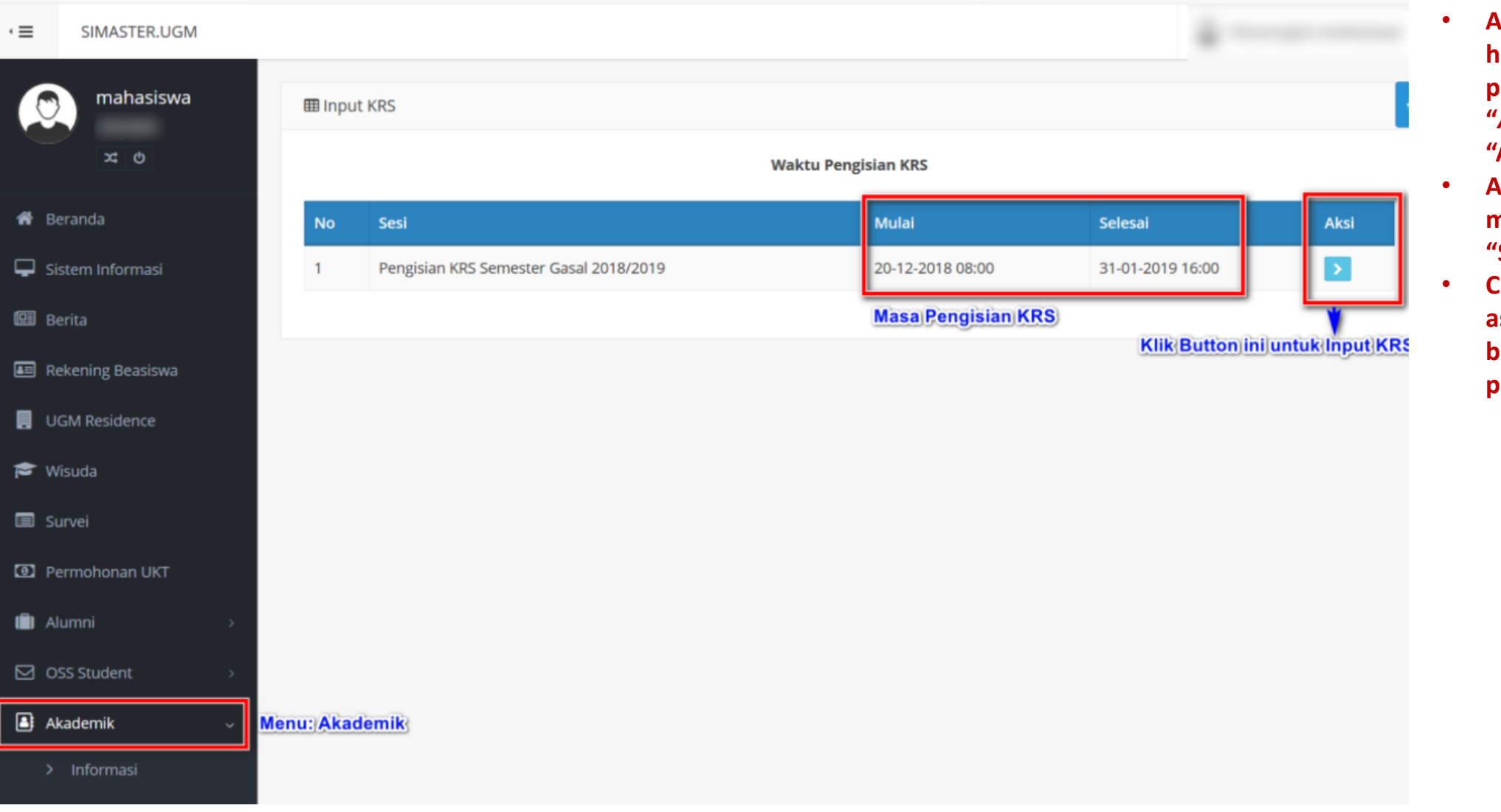

- After you see the main home for SIMASTER, please choose the "Akademik" or "Academic" menu.
- After that click the submenu "*Input KRS*" or "Study Plan Input".
- Click the blue narrow as shown in the red box to fill out the study plan.

| Q Peng | SISIGIT KRS : | Semester Gasal 20       | 118/2019                                | lama Ma    | haciewa             |                                  |                                  |                   |                              |
|--------|---------------|-------------------------|-----------------------------------------|------------|---------------------|----------------------------------|----------------------------------|-------------------|------------------------------|
|        |               |                         | NIU PROV                                | amajiwa    | (IUP)               |                                  |                                  |                   |                              |
|        |               | Program Studi           | dan Angkatan Ilmu Kompute               | r 2016     | Kurikulum 2016      | Kurikulum ma                     | ahasiswa                         |                   |                              |
|        |               |                         | IPS Semester Genap 2                    | 017/2018   | = 4.00 maka Jatah S | KS = 24  Informasi <br>jatah SKS | P yang diperol<br>yang bisa diam | ah seb<br>bil ser | elumnya dan<br>nester terseb |
| Header | ×             | Jumlah Sk<br>pada Input | Syang sudah diambil<br>KRS di bawah ini | KS yang d  | iambil = 24         |                                  |                                  |                   |                              |
| 10     | Kode MK       | Nama Mi                 |                                         | 510        | s Semeste           | r jenis                          | Pengambi                         | an.               | Nifai                        |
| 1      | MII2201       | ANALISIS                | ALGORITMA DAN KOMPLEKSITAS              | 3          | 3                   | 1                                | 2                                | (                 | A                            |
|        | 0             | ILKOM-A-MII2201         | I Selasa, 13:30-16:00 Ruang S1.10       | 5          | FAIZAL MAKHRUS      | 5, S.Kom., M.Sc., Ph.D           |                                  | 40                | 33                           |
|        | 0             | ILKOM-B-MII220          | Ramis, 07:30-10:00 Ruang 51.204         | +          | NUR ROKHMAN,        | 5.5I., M.Kom., Dr.               | Nilai                            | yang s            | udah diperol                 |
|        | 0             | A-MII2201               | Rabu, 14:30-17:00 Ruang S1.207          |            | FAIZAL MAKHRUS      | 5, S.Kom., M.Sc., Ph.D           | Pada                             | 40                | 18                           |
|        | 0             | ILKOM-IUP-              | lumat 09:20 11:00 Ruang 51 200          |            |                     | S Si M Kom Dr                    |                                  | 40                | 22                           |
|        | 0             | B-MII2201               | Jumar, 08.50-11.00 Ruang 51.509         |            | NOR RORHWAN,        | 5.51., IVI.KOTT., DT.            |                                  | 40                | 25                           |
|        | 0             | Batal                   |                                         |            |                     |                                  |                                  |                   |                              |
| 2      | DA401A        | (EXCHANC                | SE)                                     | 4          | 7                   | 2                                | 1                                |                   |                              |
| Kod    | e Matakulia   | ahilkom Nama            | Matakuliah .                            | Jumlah Si  | KS Semester Ke-     | ,                                | Pengambilan                      | Ke=0              | 1                            |
|        | 0             | Batal                   |                                         |            |                     |                                  |                                  |                   |                              |
| 3      | MII4501       | AUDIT DA                | N KENDALI TEKNOLOGI INFORMA             | 3          | 7                   | 2                                | 1                                |                   |                              |
|        | ۲             | ILKOM-IUP-              | Selasa, 07:30-10:00 Ruang S1.203        | 7          | MARDHANI RIASE      | TIAWAN, M.T.,Dr.                 |                                  | 40                | 32                           |
|        |               | MII4501                 | lumat 09:30-11:10 Ruang S1.205          |            |                     |                                  |                                  |                   |                              |
|        | 0             | ILKOM-MII4501           | Rabu, 10:30-11:20 Ruang S1.105          |            | MARDHANI RIASE      | TIAWAN, M.T.,Dr.                 |                                  | 40                | 33                           |
|        | O K           | ode Mata Kuliah         | Jadwal                                  |            | Nama Dosen Peng     | ampu Mata Kuliah                 | Kapasitas I                      | Kelas             | Kuota Kela                   |
| 4      | MII2205       | BAHASA D                | DAN OTOMATA                             | 3          | 3                   | 1                                | 2                                |                   | А                            |
|        | 0             | ILKOM-A-MII2205         | 5 Senin, 10:30-13:00 Ruang S1.207       |            | RETANTYO WARD       | OYO, M.Sc., Ph.D.                |                                  | 40                | 31                           |
|        | 0             | ILKOM-B-MII220          | 5 Selasa, 14:30-17:00 Ruang 51.204      | 4          | Dr. SUPRAPTO, N     | I.I.Kom.                         |                                  | 40                | 33                           |
|        | 0             | A-MII2205               | Rabu, 07:30-10:00 Ruang S1.306          |            | RETANTYO WARD       | OYO, M.Sc., Ph.D.                |                                  | 40                | 17                           |
|        | 0             | ILKOM-IUP-              | Selasa 10:20 12:00 Buang \$1 200        | E.         |                     | Kom                              |                                  | 40                | 72                           |
|        | 0             | B-MII2205               | Selasa, 10.50-15.00 Ruarig 51.500       | D          | DI. SUPRAPIO, N     | I.I.KOIII.                       |                                  | 40                | 25                           |
|        | 0             | Batal                   |                                         |            |                     |                                  |                                  |                   |                              |
| 5      | MII2501       | BASIS DA                | IA                                      | 3          | 3<br>MEDL M Kom     | 1                                | 2                                |                   | A                            |
|        | 0             | ILKOM-A-MII2501         | I Jumat, 14:30-17:00 Ruang S1.202       | 2          | KHABIB MUSTOF       | A. M.Kom., Dr.tech.              |                                  | 40                | 33                           |
|        | 0             |                         | 1 Solaca 10:20 12:00 Buang \$1 10       | E          | EDI WINARKO, M      | Sc., Ph.D.                       |                                  | 40                | 22                           |
|        | 0             | ILKUW-B-WIII250         | 1 Selasa, 10:30-13:00 Ruang 51:10:      | 5          | SIGIT PRIYANTA, I   | M.Kom.,Dr.                       |                                  | 40                | 22                           |
|        | 0             | ILKOM-IUP-              | Senin, 07:30-10:00 Ruang S1.306         |            | MEDI, M.Kom.        | Million Datash                   |                                  | 40                | 16                           |
|        |               | A-MII2501               |                                         |            | EDI WINARKO, M.     | Sc., Ph.D.                       |                                  |                   |                              |
|        | 0             | B-MII2501               | Rabu, 10:30-13:00 Ruang S1.306          |            | SIGIT PRIYANTA, I   | M.Kom.,Dr.                       |                                  | 40                | 22                           |
|        | 0             | Batal                   |                                         |            |                     |                                  |                                  |                   |                              |
| 6      | 33077         | COMPUTE                 | R PROGRAMMING TECHNIQUES                | 2          | 7                   | 2                                | 1                                |                   |                              |
|        | K             | ik Radio Button ur      | tuk Pengambilan Mata Kuliah             |            |                     |                                  |                                  | 40                | 1                            |
|        |               | Batal Klik But          | on Batal untuk membatalkan ma           | ata kuliah |                     |                                  |                                  | 40                | 1                            |
| 7      | N813002       | DATA ANA                | ALYSIS PRACTISE I (EXCHANGE)            | 2          | 7                   | 2                                | 1                                |                   |                              |
|        | 0             | ILKOM                   |                                         |            |                     |                                  |                                  | 40                | 1                            |
|        | 0             | Batal                   |                                         |            |                     |                                  |                                  |                   |                              |
|        |               |                         |                                         |            |                     |                                  |                                  |                   |                              |

## Informasi Matakuliah yang belum bisa diambil karena terkendala prasyarat matakuliah

| Saudara belum bisa mengambil matakuliah pada daftar berikut, sebelum memenuhi matakuliah prasyarat |         |                                           |   |   |  |  |  |  |
|----------------------------------------------------------------------------------------------------|---------|-------------------------------------------|---|---|--|--|--|--|
|                                                                                                    |         |                                           |   |   |  |  |  |  |
| 1                                                                                                  | EN208L  | ACADEMIC WRITING AND RHETHORIC (EXCHANGE) | 4 | 7 |  |  |  |  |
| 2                                                                                                  | MII4201 | ALGORITMA TERDISTRIBUSI                   | 3 | 5 |  |  |  |  |
| 3                                                                                                  | MII4605 | ANALISIS DAN OPTIMASI JARINGAN            | 3 | 5 |  |  |  |  |
| 4                                                                                                  | MII2502 | PRAK. BASIS DATA                          | 1 | 3 |  |  |  |  |

- You will see this kind of page to fill out your study plan.
- To fill it out please tick the circle that placed on the left of the title of the course.
- We have some colors.

The courses that have not be taken yet and suggested to be taken.

The courses that have been taken before but you can take it again.

The other available courses.

The courses that you choose.

- For this semester, please choose this following courses.
  - Development Theories/Teori Pembangunan
  - Planning Theories/Teori Perencanaan
  - Spatial Theories/Teori Keruangan
  - Philosophy of Science/Filsafat Keilmuan Magister
  - Planning Methods, Techniques, and Process I/Proses Metode, Teknik, Perencanaan I
  - Planning Studio I/Studio Perencanaan I
  - Statistics/Statistika
- You will earn 17 credits in total.
- Your progress will automatically be saved.
- If you have finished this process, please let me know (Alya).

|        | SIMASTER.UGM                  |    |                       |              |                                                   |              |                                            |                   | a                                                                  | pringsit (restants |
|--------|-------------------------------|----|-----------------------|--------------|---------------------------------------------------|--------------|--------------------------------------------|-------------------|--------------------------------------------------------------------|--------------------|
| 0      | mahasiswa                     |    | > Kartu Rencana Studi |              |                                                   |              |                                            |                   |                                                                    |                    |
|        | × 0                           |    | Sesi                  | i e          | Semester Gasal 2018/2019                          |              |                                            |                   |                                                                    |                    |
| В      | Beranda                       |    |                       |              |                                                   |              |                                            |                   |                                                                    |                    |
|        | iistem Informasi              |    |                       |              |                                                   | Kartu R      | encana Studi Mah                           | asiswa            |                                                                    |                    |
| В      | Serita                        |    | Menu                  | untuk Cetak  | KRS                                               | Sem          | BerlederKDO                                | 2019              |                                                                    |                    |
| R      | Rekening Beasiswa             |    | L±                    | Cetak KRS    |                                                   |              | Periode KKS                                |                   | St                                                                 | atus Approval      |
|        | JGM Residence                 |    | N                     | Kode         | Nama Mata Kuliah                                  | SKS          | Kelas                                      | Pengambilan       | Dosen                                                              | Approval           |
| v      | Visuda                        |    |                       | МК           |                                                   |              |                                            | Ke                |                                                                    |                    |
|        | Survei                        |    |                       | 1 MII4030    | 0 KELAS INDUSTRI                                  | 3            | RP-MII4030                                 | 1<br>Matakuliah)y | MHD. REZA M.I. PULUNGAN, M.Sc.,<br>ang sudah di approve oleh dosen | Approve            |
| P      | Permohonan UKT                |    | :                     | 2 MII4203    | 9 PENGOLAHAN CITRA DIGITAL                        | 3            | ILKOM-IUP-MII4203                          | 1<br>Matakuliah)y | AGUS HARJOKO, M.Sc., Ph.D.<br>ang belum di approve oleh dosen      | Belum Approve      |
| A      |                               | >  | ;                     | 3 MII4501    | AUDIT DAN KENDALI TEKNOLOGI INFORMAS              | 51 3         | ILKOM-IUP-MII4501                          | 1                 | MARDHANI RIASETIAWAN, M.T., Dr.                                    | Approve            |
| C      | DSS Student                   | *  |                       | 4 MII4503    | B DATA MINING DAN KECERDASAN BISNIS               | 3            | ILKOM-IUP-MII4503                          | 1                 | EDI WINARKO, M.Sc., Ph.D.<br>YUNITA SARI, M.Sc.,Ph.D               | Approve            |
| A      | kademik                       | ~  | :                     | 5 MII4603    | FORENSIK DIGITAL                                  | 3            | ILKOM-MII4603                              | 1                 | AHMAD ASHARI, M.I.Kom., Dr.tech.                                   | Belum Approve      |
|        | Informasi<br>History Status   |    | 1                     | 6 MII4621    | KAPITA SELEKTA ANALISIS BIG DATA<br>KOMPUTASIONAL | 3            | ILKOM-IUP-MII4621                          | 3                 | MARDHANI RIASETIAWAN, M.T.,Dr.<br>YUNITA SARI, M.Sc.,Ph.D          | Belum Approve      |
| >      | Aahasiswa<br>Dosen Pembimbing | ł  |                       | 7 33077      | COMPUTER PROGRAMMING TECHNIQUES<br>(EXCHANGE)     | 2            | ILKOM                                      | 1                 |                                                                    | Approve            |
| 4<br>> | kademik<br>Info Kurikulum     |    | i                     | 8 34056      | SOFTWARE SCIENCE AND TECHNOLOGY<br>(EXCHANGE)     | 2            | ILKOM                                      | 1                 |                                                                    | Approve            |
| ><br>d | Mata Kuliah belum<br>liambil  |    |                       | 9 34083      | INFORMATION SECURITY (EXCHANGE)                   | 2            | ILKOM                                      | 1                 |                                                                    | Approve            |
| >      | Kelas boleh diambil           | dī |                       |              | Ju                                                | mlah 24 Si   | <s< td=""><td></td><td></td><td></td></s<> |                   |                                                                    |                    |
| 2      | Input KRS                     |    |                       |              | Jumlal                                            | n SKS yan    | giambil                                    |                   |                                                                    |                    |
| >      | Cetak KRS                     |    |                       | unnan Akada  | mile                                              |              |                                            |                   |                                                                    |                    |
| >      | Jadwal Kuliah                 |    | Silaka                | an hubungi O | perator SIA Akademik Fakultas/Sekolah/Departer    | men untuk ir | nformasi lebih rinci.                      |                   |                                                                    |                    |
|        | <b>K</b> UK                   |    |                       |              |                                                   |              |                                            |                   |                                                                    |                    |

- Go to "Academic" or "Akademik" menu again, choose "Print Study Plan" or "Cetak KRS" to get your study plan.
- The lecturer will give you approval upon your selection. Please wait for it. The green one means it has been approved, the otherwise will be red.
- The process is done once all them became green.